## Hvordan søke om tilskudd i et skogbruksplanprosjekt?

Etter forskrift om tilskudd til skogbruksplanlegging med miljøregistrering, kan det gis tilskudd til utarbeiding av skogbruksplaner og ressursoversikter, samt registrering av skog- og miljøinformasjon i denne forbindelse.

1. Gå inn på nettsiden <u>www.skogfond.no</u>

2. Klikk på feltet «Innlogging skogfond», og klikk «start tjeneste» på neste side. Logg inn med elektronisk ID (samme som nettbank).

| Image: image: image                                                                                                    | Landbucksdirektorabet                                                                                                    | Landbruket Forvaltningen<br>Språk ⊕ Søk Q, Meny ≡ |
|----------------------------------------------------------------------------------------------------|----------------------------------------------------------------------------------------------------|---------------------------------------------------|
| Kogfond og skogfondkonto   updrof er en lovsålagt fondasparing for ikkogeiser. Her finner du informasjon om de og hva midlene kan brukes til.   Dette en skogfond   Sogford er en lovsålagt fondasparing for ikkogeiser. Her finner du informasjon om de og hva midlene kan brukes til.   Dette en skogfond   Sogford er en lovsålagt fondasparing for ikkogeiser. Her finner du informasjon om de og hva midlene kan brukes til.   Dette en skogfond   Sogford er en lovsålagt fondasparing fondasparing for ikkogeiser.   Sogford er en lovsålagt fondasparing fondasparing f                                                                                                    | b / Skogbruk / Skogford og skogford                                                                                                    |                                                   |
| angford er en lovgålagt fondssparing for skogeiere. Her finner du informasjon om<br>ndet og hva midlene kan brukes til.                                                                                                    | kogfond og skogfondkonto                                                                                                    |                                                   |
| Dette er skogfond       Ekkente         Dette er skogfond       Ekkente         Sogfond er ei lopäigt fondas-steinig, som skal sike at sloger har midler til å fransiee       Ekkente         Inseger en sloget kalt soger en sloget skalt sike at sloger har midler til å fransiee       Ekkente         Sogfond gir skatterfordel       Ekkente         Soger en sloget en sloget kalt soger har midler for de skelt en vesteringer i slogen. Når<br>slogerer til skelt en vindsker fra tormvestag, men den delen som settes på slogfondortom bli<br>beskelt er skelt en ekkenter for de skelt en vesteringer i slogen. Når<br>slogerer tar en sloget en slaget skelt soger for å skelt en insteringer i slogen. Når<br>slogerer tar en en skelt at her her skatterfore i kongen for de skelt insteringer i slogen. Når<br>sloget en slaget skelt for her skatter en skatterfore i kongen for de skelt insteringer i slogen. Når<br>sloget en en an en kolt at her hør skatterosen skelt skelt for stere tilskuld for ma<br>reducer skatter en anderer han ber skatterosen skatterosen skelt skelt for stere tilskuld for ma<br>reducer skatteringer i slogen for de skelt forset stelskuld for ma<br>reducer skatteringer i slogen for de skelt forset skatteroresen skatteroresen skatterore in kongen en en en en kongen skatterore in skatteringer i slogen for de skelt forset skatterore in skatterore in kongen skatterore in skatteringer i slogen for de skelt forset skatterore         Med brigger en skatterore in kongen for de skelt in forset skatterore       Ekkenterore         Med brigger en en en kongen for de skelt forset skatterore       Ekkenterore         Med brigger en en en kongen for de skelt forset skatterore       Ekkenterore         Med brigger en ekkenterore                                                                                                    | gfond er en lovpålagt fondssparing for skogeiere. Her finner du informasjon om<br>Jet og hva midlene kan brukes til.                                                                                                    |                                                   |
| Dette er skogfond       Bennon         Augdord er ei bydage fordassening som skal sike at sloger har mider til å fransien       Bennon         insestringer i gen skal skal som skal sike at sloger har mider til å fransien       Bury Pass         insestringer i gen skal skal som skal sike at sloger har mider til å fransien       Bury Pass         big oppier må skalte ei vintskar fra tormerskig men den delen som settes på skopfondiortene blir       Bury Pass         big oppier må skalte ei vintskar fra tormerskig men den delen som settes på skopfondiortene blir       Bury Pass         big oppier må skalte vintskar fra tormerskig men den delen som settes på skopfondiortene blir       Bury Pass         big oppier stal skopfondiskalter blir beskatter (nære skalterfolder han bar settes på skopfondiortene blir       Bury Pass         big statte skalter blir barskatter (nære skalterfolder han bar settes på skopfondiortene blir       Bury Bass         big statte skalter blir barskatter (nære skalterfolder han bar settes på skopfondiortene blir       Bury Bass         big statte skalter blir barskatter (nære skalterfolder han bar skalter blikkatter beskatter (nære skalterfolder han bar skalter blikkatter)       Bury Bass         Big statte skalter blir barskatter (nære skalterfolder han bar skalter)       Bury Bass       Bury Bass         Big statte skalter blir barskatter (nære skalter)       Bass bars often barskatter)       Bury Bass         Big statte skalter blir barskatter (nære han barskatter)       Bass bars of                                                                                                    |                                                                                                    | _                                                 |
| Dette er skogfond       BurPass         Skopford er biopäigt fordsavserling, som skal sikre at skopen har midler til å finansien<br>investeringer i egen skop. Alle skopener skal an ise egen skopfordkonton. Pregnere på skopfordkonton blir<br>ise innetstorfordel       BurPass         Skopford gir skattefordel       BurPass         Ned opsier må skalte at vindete formernssing men den delen som settes på skopfordkonton blir<br>ise innetstorfordel beskatter for pregner tas ut a forotet for å delse investeringer (skopen. Når<br>skopert ar pregner at av fondet, all mittestorger (skopen tar<br>skopert ar pregner at av fondet, all mittestorger (skopen tar tilskudd fram setter<br>skopert ar pregner at av londet, all mittestorger (skopen tar tilskudd fram setter<br>skopert av skopenskatter (or pregnere tas ute forotet for å beker investoringer skopen tar<br>kotstaden, eller enda mer hird kor he høy skattepresser<br>visnor       BurPass<br>BurPass<br>Committe<br>Med dass         Ned overskatter, tar ender for delse beker investoring i på skattepresser<br>kotstaden, eller enda mer hird kor he høy skattepresser<br>visnor       BurPass<br>BurPass<br>B |                                                                                                    |                                                   |
| Bugdond er in londlagt fondasserling, om stal site at sloger har miller til å franslee<br>mestering rieger skol, skol sjenes skal has en egen slogfondionten. Pengere på slogfondionten<br>tiger slogeer den hondlagt fra termersag, men den delen som sette på slogfondionten blir<br>ke en instatter at endester fra termersag, men den delen som sette på slogfondionten blir<br>ke en instatter at endester fra termersag, men den delen som sette på slogfondionten blir<br>ke en instatter at endester fra termersag men den delen som sette på slogfondionten blir<br>ke en instatter at endester fra termersag men den delen som sette på slogfondionten blir<br>ke en instatter at endester fra termersag men den delen som sette på slogfondionten blir<br>bestatter stere slatterföre logen så at at at onde slogen del nor fra som slogen stalt at som som slogen stalt at som slogen stalter slogen stalt at som slogen stalter slogen stalt at som slogen stalter slogen stalter                                                                                                    | Dette er skogfond                                                                                                    |                                                   |
| Bige Budgeetor (Inel og Inde Skupee).       Budgeetor (Inel og Inde Skupee).       Budgeetor (Inel og Inde Skupee).       Budgeetor (Inel og Inde Skupee).       Budgeetor (Inel og Inde Skupee).       Budgeetor (Inel og Inde Skupee).       Budgeetor (Inel og Inde Skupee).       Budgeetor (Inel og Inde Skupee).       Budgeetor (Inel og Inde Skupee).       Budgeetor (Inel og Inde Skupee).       Budgeetor (Inel og Inde Skupee).       Budgeetor (Inel og Inde Skupee).       Budgeetor (Inel og Inde Skupee).       Budgeetor (Inel og Inde Skupee).       Common       Common       Common       Common       Budgeetor (Inel og Inde Skupee).       Budgeetor (Inel og Inde Skupee).       Bu                                                                                                    | Skogfond er en lovpålagt fondsavsetning, som skal sikre at skogeier har midler til å finansiere<br>investeringer i egen skog. Alle skogeiere skal ha sin egen skogfondkonto. Pengene på skogfondkontoen<br>felses alse inderemen av allikarse konstering. |                                                   |
| Skogterind gir skatterover       COMMFID         Sloger indestave intektorover       Commercial         Skogterind gir skatter versteker for tormerstag men den delen som settes på skogtondiantoen blir<br>skojen intektorer elle beskatter for pengres tav av rondet for å obtes investeringer i skogten. Når<br>skogterind gir skatter versteker for som skatteringers kun 15 prosett som blir<br>beskatter, resterer skatteringt. Den skatteriodene kan as se på som el individe tilskudd form av<br>reduert skatter. Den reduerte skatteringt blaver det er drotter tilskudd firs steten på 40-50 prosett av<br>kostnaden, eller enda mer hvis du har høy skatteprosert.       Gå Viri<br>INNL         Bruk Steplans sin gudgendsaktater for å benegnen hvor lamstornet det er vå bruke skogtond til en<br>investering jung jon kostnaden for den påeske investeringen, og skakutoren bergers skatternessig<br>versnom       En busket, te verstere skatteringen, og skakutoren bergers skatternessig                                                                                                    | naget skuppensummen og univer skuppen.                                                                                                    |                                                   |
| Na e instattor eler bestanter for pargene las una fonder for å diske mesteringer i skogen. Når<br>skogenet ar progres i av fondet, så instattorprogres skogenes kan 15 prosent som blir<br>bestanter, resterer er skatterfordet i investeringer i skogenes kan 15 prosent som blir<br>bestanter, resterer skatterfordet i investeringer i skogenes kan 16 prosent som blir<br>bestanter, resterer skatterfordet i investeringer i skogenes kan 16 prosent som blir<br>bestanter, resterer skatterfordet i investeringer i skogenes<br>kostmaden, eller enda mer hvis av har høy skatteprosent.     IIII av 100000000000000000000000000000000000                                                                                                    | экодтопа gir skatteroraei<br>Skoneier må skatte av instekter fra tammersalo, men den delen som settes nå skonfondkontoen blir                                                                                                    |                                                   |
| Når du bruker penger fra skopfondet til investeringer i skogen din, er det kun 15 prosent som blir<br>beskattet, resten er skatterfrit. Denne skatterforden kan als op å som er indrefete tilskudd i form av<br>reducet skattet. Den redukert skatter tilskurd fra statten på 40-50 prosent av<br>kostnaden, eller enda mer hvis du her høy skatteprosent.<br>Bruk blogfund sin <u>skaptendekaktukator</u> for å beregne hori lannsomt det er å bruke skopfond til en<br>investering jungsmin skatteringen, og kakulatoren beregner skattemessig<br>vikrona.                                                                                                    | ikke inntektsført eller beskattet for pengene tas ut av fondet for å dekke investeringer i skogen. Når<br>skogeier tar pengene ut av fondet, så inntektsføres og skattelegges kun 15 prosent av beløpet.                                                  |                                                   |
| reduert skalt. Den reduerte skalten flower ofte e doer tillwurd fest stellen på 0-50 prosent av<br>kostnaden, eller må mer hvis du har høy slaftsprosent.<br>Bruk Skogluns sin skogfendskalkulator for å beregne hvor lannsomt det er å bruke skogfond til en<br>investering, Logginn kostnaden for den påerikte investeringen, og kalkulatoren bergner skatternessig<br>vrivnos.                                                                                                    | Når du bruker penger fra skogfondet til investeringer i skogen din, er det kun 15 prosent som blir<br>baskattet ræten er skattefritt. Denne skattefrivtelen kan du se nå som et indirekte tilsku vid i form av                                            |                                                   |
| Bruk Stochurs sin skogfondskalkulator for å bengrve hor lonnsomt det af å bruke skogfond til en<br>investering Leggrinn kostnaden for den påterikke investeringen og kalkulatoren beregner skattemessig<br>vistoring.                                                                                                    | redustet, skatt. Den reduserte skatten tilsvære ofre e orlinert tilskudd fra staten på 40-50 prosent av<br>kostnaden, eller enda mer hvis du har høy skatteprosent.                                                                                       |                                                   |
| Viting Cilledo Control Cilledo Control Cilledo                                                                                                    | Bruk Skogkurs sin skogfondskalkulator for å beregne hvor iannsomt det er å bruke skogfond til en<br>investering. Legginn kostnaden for den pårenkte investeringen go kalkulatoren beregner skattemessig                                                   |                                                   |
|                                                                                                    | vikning                                                                                                    |                                                   |

3. Velg riktig aktør i rullegardina. Hvis du kommer rett inn i innboks på Altinn, søk på skogfond i søkefeltet øverst, og «start tjeneste». Nå skal du du få opp din(e) skogfondskonto(er). Klikk på aktuell konto.

| Kogronassyst                              | emet                                                                                                    |
|-------------------------------------------|----------------------------------------------------------------------------------------------------|
| Gyldige aktører<br>[<br>Tips! Klikk her f | er listet i nedtrekkslisten under. Velg aktør:<br>Vis også underenheter (bedrifter) i valglisten<br>or å velge dine favorittaktører som vises i listen over |
| < Avbryt                                  |                                                                                                    |

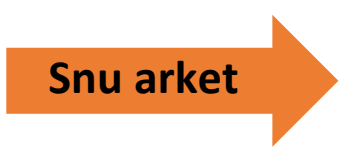

| altinn.no innboks 🖸                                                                                    | Skogfondssystemet                                                           |
|----------------------------------------------------------------------------------------------------|-----------------------------------------------------------------------------|
| 3 treff $\rho \delta$ "skogfond"                                                                       | Skogeieren kan her legge inn krav om utbetaling fra sin skogfondkonto for å |
| Avgrens treffene: Skjema (3) Starte og drive bedrift (0)                                               | Skogfondet er penger som skogeieren plikter å sette av ved salg av tømmer   |
|                                                                                                    | Landbruksdirektoratets personvernerklæring 🛪                                |
| Landbruksdirektoratet<br>Skogfondssystemet                                                             | Start tjeneste                                                              |
| Skogeieren kan her legge inn krav om utbetaling fra sin skogfondkonto for å dekke investeringer til sk |                                                                             |

4. Klikk så på feltet «Søknader inn- og utbetaling» til venstre, og klikk «søknad om tilskudd til skogbruksplan». Klikk så på «søk tilskudd».

|                |                                           |                                                                                          |                                                       |                 |               | communens morm | asjonsside | rijeip |
|----------------|-------------------------------------------|------------------------------------------------------------------------------------------|-------------------------------------------------------|-----------------|---------------|----------------|------------|--------|
| Til startsiden | Kontoo                                    |                                                                                          |                                                       |                 |               |                |            |        |
|                | Skogfond:                                 | HILEDY                                                                                   |                                                       |                 | ommune        |                | Orkland    |        |
|                | Vela bya du vi                            | il gigre                                                                                 | oun dervere investeringer                             | 0,00            | Advedrif. (Of | NR/DINR)       | 21/3       |        |
|                | Skoafond oa tils                          | skudd til skoakultur                                                                     |                                                       |                 |               |                |            |        |
| Søknader       | Registrere alle tur                       | er krav om uthetaling fra skogfond og søke om                                            | tilskudd til skogkultur.                              |                 |               |                |            |        |
| Inn- og        | Søknad om tilsk<br>Segisterere søkna      | k <mark>udd til skogbruksplan</mark><br>id om tilskudd til å utarbeite en skoobruksplan. | på eiendommen.                                        |                 |               |                |            |        |
| Utbetaling     | Registrer søkna                           | id om driftstilskudd                                                                     |                                                       |                 |               |                |            |        |
|                | Registrer søknad o                        | om tilskudd til drift i vanskelig terreng, eller søkr                                    | nad om tilskudd til å opprettholde hogstaktivitet i s | kogbruket 2020. |               |                |            |        |
| line i         | Registrer miljøti<br>Registrer nytt miljø | <u>Iskudd</u><br>tilskudd                                                                |                                                       |                 |               |                |            |        |
|                |                                           |                                                                                          |                                                       |                 |               |                |            |        |
| Statistikk     |                                           |                                                                                          |                                                       |                 |               |                |            |        |
| og             |                                           |                                                                                          |                                                       |                 |               |                |            |        |
| Historikk      |                                           |                                                                                          |                                                       |                 |               |                |            |        |
|                |                                           |                                                                                          |                                                       |                 |               |                |            |        |
|                |                                           |                                                                                          |                                                       |                 |               |                |            |        |
| $\bigcirc$     |                                           |                                                                                          |                                                       |                 |               |                |            |        |
| $\otimes$      |                                           |                                                                                          |                                                       |                 |               |                |            |        |
| Velg konto     |                                           |                                                                                          |                                                       |                 |               |                |            |        |
|                |                                           |                                                                                          |                                                       |                 |               |                |            |        |
|                |                                           |                                                                                          |                                                       |                 |               |                |            |        |
|                |                                           |                                                                                          |                                                       |                 |               |                |            |        |

5. Du har nå lagt inn en digital søknad om å få utbetalt tilskudd i forbindelse med skogbruksplanprosjektet i den aktuelle kommunen.